# LQpay POS APP – USER MANUAL PAX A920 / A920 Pro

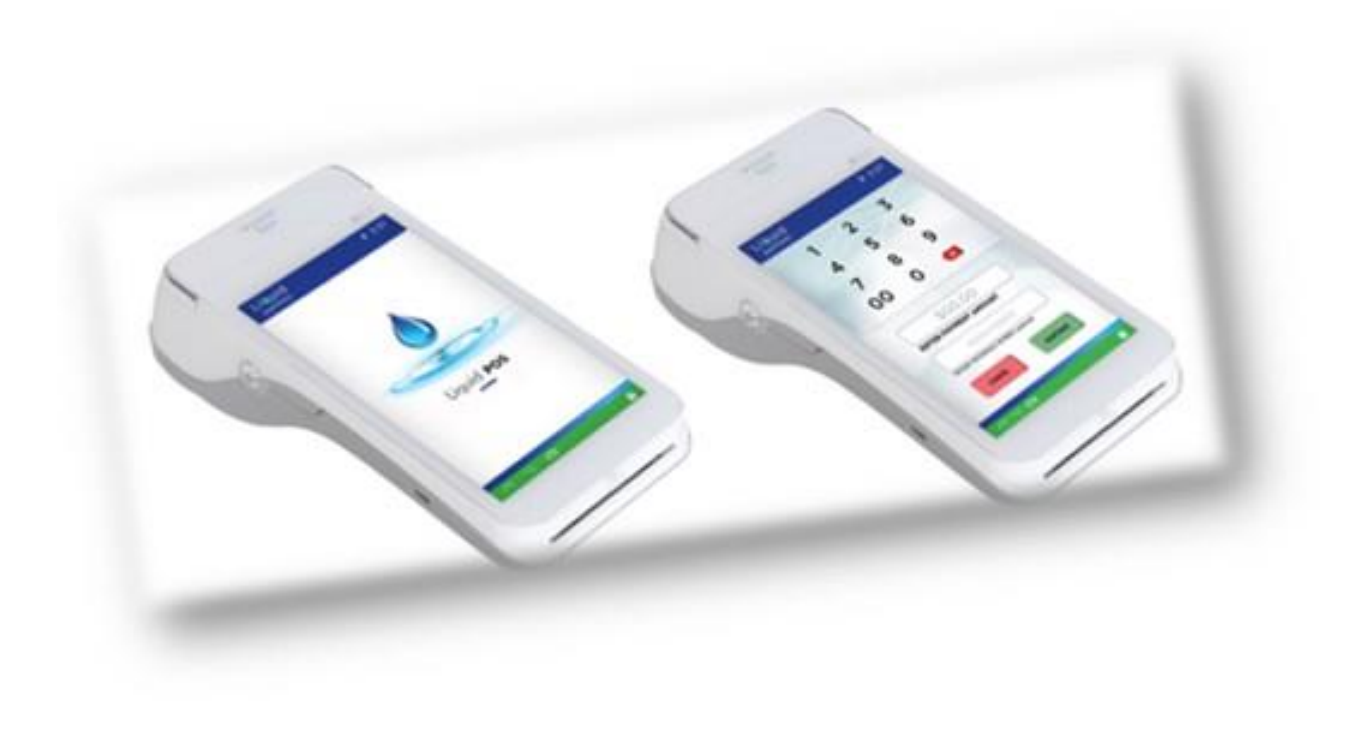

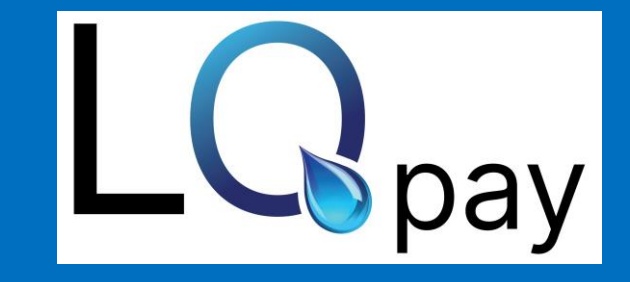

@2024 LQ Pay LLC - Confidential

# LQpay POS App on A920 device

• Click on LQpay POS App.

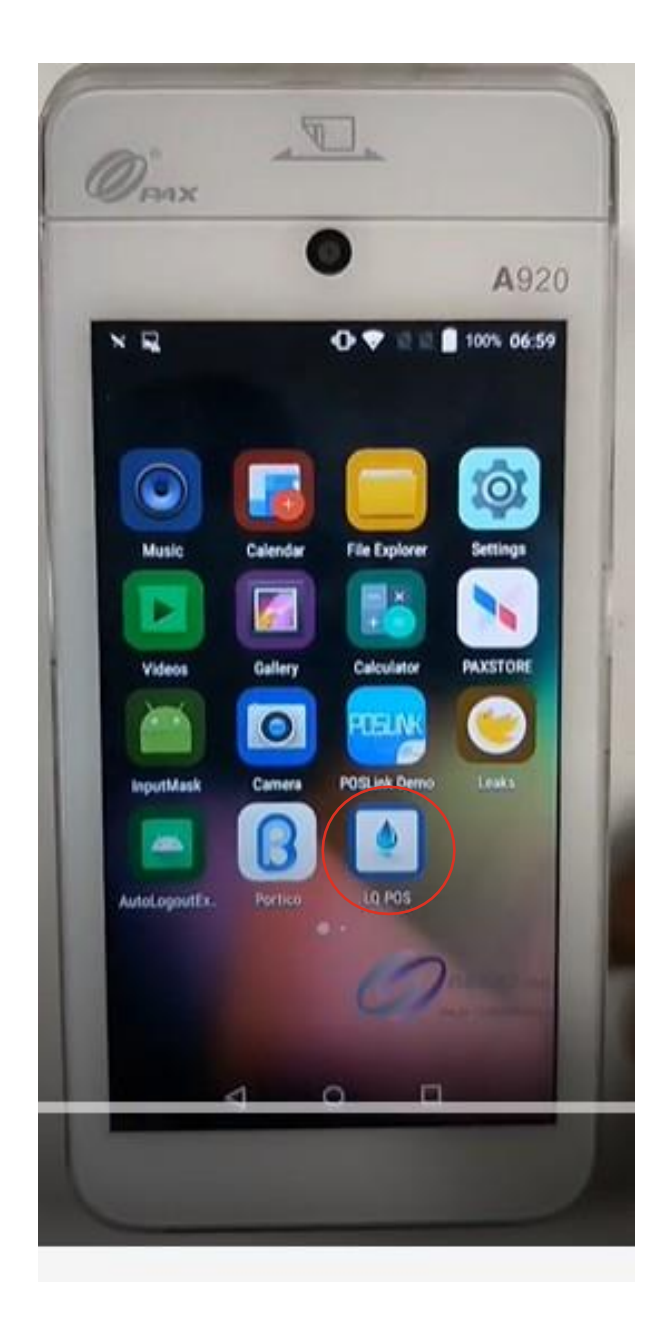

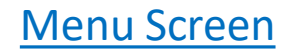

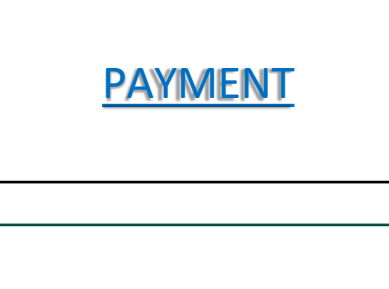

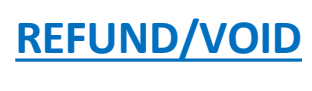

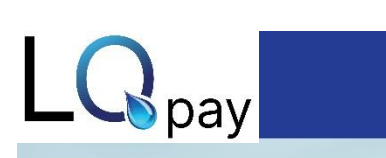

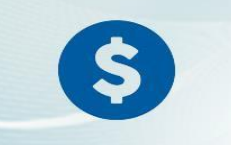

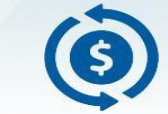

PAYMENT

**REFUND / VOID** 

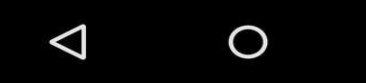

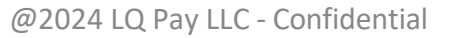

#### Payment Screen

- Enter required patient details and click on Continue button.
- Note, if you have the "One-Click"/appointments calendar report enabled, list of patients will appear for selection prior to this screen.

| 1              | 2              | 3 |
|----------------|----------------|---|
| 4              | 5              | 6 |
| 7              | 8              | 9 |
| 00             | 0              | × |
|                | \$211.00       |   |
| ENTER PAYN     | IENT AMOUNT *  |   |
|                | 18799          |   |
| Patient Ref No | (optional)     |   |
|                | +1(954)840-665 | 1 |
| MOBILE NUM     | BER *          |   |
| CANCEL         | CONTINU        |   |
| Ø              | 0              |   |

# Card Acceptance Screen

• Insert, tap, or swipe the card, or key-in the card details manually.

| an N                              | " <b> </b>  " | <u></u> <b>≸</b> 5% 06:42 |  |
|-----------------------------------|---------------|---------------------------|--|
| CRED                              | T SALE        |                           |  |
| • •                               | 0             | 0                         |  |
| Total Amount:                     |               | \$1.00                    |  |
| Please Enter Card Number          |               |                           |  |
|                                   |               |                           |  |
| -                                 |               |                           |  |
| BANK<br>NAME<br>ALDHOLELA NAME 00 | NAME          | CLORACE NAME              |  |
| Swipe Card Inse                   | rt Card       | Tap Card                  |  |
| CONFIRM                           |               |                           |  |
| Pay G Pay pay mg                  |               |                           |  |
| $\bigtriangledown$                |               |                           |  |

#### Transaction Status Screen

- Transaction Status screen displays either Success, Declined or Failed.
- By clicking on continue button it redirects back to the Payment screen.

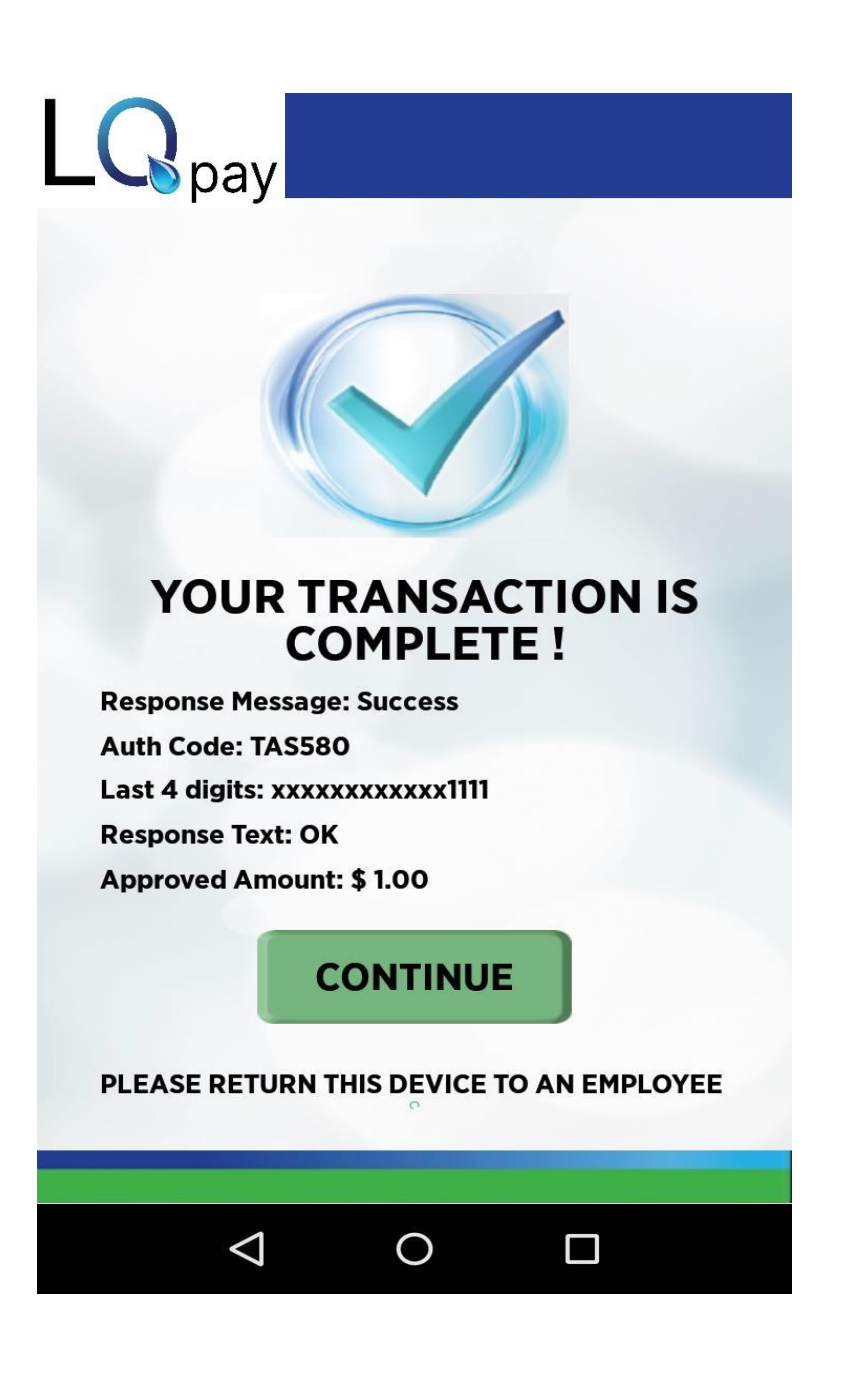

### **Print Receipts**

- Finally paper receipts can be printed as an option for the office and/or the patient.
- Note, the printing of paper receipts is optional by inserting the thermal receipt paper roll into the terminal.

| Provider Copy                                                                                                    |                       | Patient Copy                                                                                                    |             |            |
|----------------------------------------------------------------------------------------------------|-----------------------|----------------------------------------------------------------------------------------------------|-------------|------------|
| Dr Salas                                                                                                    |                       | Dr Sales                                                                                                    |             |            |
| Dr Sales                                                                                                    |                       | 2040 NF Ools Ave Feet Leviderdele                                                                                                    |             |            |
| 1843 NE 26th Ave Fort Lauderdale<br>FL 33305                                                                     |                       | 1043 NE 2                                                                                                    | FL 33305    | Lauderdale |
| (954) 840-6651                                                                                                   |                       | 0                                                                                                    | 954) 840-66 | 51         |
| 8/08/2023                                                                                                    | 07:31:51              | (954) 840-0051                                                                                                    |             | 07:21:51   |
| Credit Sale                                                                                                    |                       | 08/08/2023                                                                                                    |             | 07.51.51   |
| Client Ref No                                                                                                    | 123                   | Credit Sale                                                                                                    |             |            |
| ard Tupo:                                                                                                    | B                     | #Client Ref N                                                                                                    | NO          | 123        |
| ard type.                                                                                                    | AMEX                  | Transaction                                                                                                    | #:          | 8          |
| ntry                                                                                                    | Chip                  | Card Type:                                                                                                    |             | AMEX       |
| mount:                                                                                                    | \$1.00                | Account                                                                                                    |             | 2036       |
| ard Holder N                                                                                                    | ame : RAVI/<br>KALVAN | Entry                                                                                                    |             | Chip       |
| ssuer Respon                                                                                                    | se: AA                | Amount:                                                                                                    |             | \$1.00     |
| Ref. Number:                                                                                                    | 808113159             | Card Holder                                                                                                    | Name :      | RAVI/      |
| Auth Code:                                                                                                    | 848306                | ouro monadi                                                                                                    |             | KALYAN     |
| Response:                                                                                                    | APPROVAL              |                                                                                                    |             |            |
| SN:                                                                                                    | 0820618395            | issuer Respu                                                                                                    | inse.       | AA         |
| AID:                                                                                                    | A00000025010801       | Ref. Number                                                                                                    | 1           | 808113159  |
| TSI:                                                                                                    | 0282                  | Auth Code:                                                                                                    |             | 848306     |
| APPLAR                                                                                                    | AMERICAN EXPRESS      | Response:                                                                                                    |             | APPROVAL   |
| ATT LAD                                                                                                    | Americanten ness      | SNI                                                                                                    |             | 0820618395 |
| I AGREE TO PAY ABOVE TOTAL                                                                                       |                       | SIN.                                                                                                    |             | 0020010335 |
| AMOUNT A                                                                                                    | CCORDING TO CARD      | AID:                                                                                                    | A0000       | 0025010801 |
| ISSUER AGE                                                                                                    | REEMENT (PROVIDER     | TSI:                                                                                                    |             | E800       |
| AGREEMENT                                                                                                    | IF CREDIT VOUCHER)    | ATC:                                                                                                    |             | 02B2       |
|                                                                                                    |                       | APPLAB.                                                                                                    | AMERIC      | AN EXPRESS |
| ×                                                                                                    |                       |                                                                                                    |             |            |
| RAVI/KALVAN                                                                                                    |                       | F                                                                                                    | RAVI/KALYA  | N          |
| *** THANK YOU ***                                                                                                |                       |                                                                                                    | THANK YOU   | 1 ***      |
| and the second second second second second second second second second second second second second second second |                       | and the second second se | THANK TU    |            |

# Search Screen for Refund

- Search the transactions based on the Card Holder Name, Last 4 digits of the card, Date or Transaction No.
- Users can also search without filter by directly clicking on search button based on the Date.

| LQpay           |
|-----------------|
| CardHolder Name |
| Last 4 digits   |
| 07-31-2023      |
| Transaction No  |
|                 |
| CANCEL SEARCH   |
|                 |

#### Transaction report for Refund

- Once a user clicks on the search button, it redirects to the Transactions page where the list of transactions processed on the corresponding device will be displayed.
- After the desired transaction is selected, users will be prompted to choose Print, Refund or Void.

# 

 $\triangleleft$ 

|             | Authorize |         |
|-------------|-----------|---------|
|             |           | \$10.00 |
| Jul 31 2023 |           | 523185  |
|             | Authorize |         |
|             |           | \$2.00  |
| Jul 31 2023 |           | 523180  |
|             | Authorize |         |
|             |           | \$1.25  |
| Jul 31 2023 |           | 523175  |

O

- Clicking Void cancels the payment. This option is only ٠ available for same-day transactions.
- Clicking Refund redirects the user to Refund Screen. ٠
- Clicking Print prints the transaction print receipt. ٠

|                                | Liouid<br>payments                 |                         |
|--------------------------------|------------------------------------|-------------------------|
| n is only                      | Authorize                          | \$10.00                 |
| Screen.                        | Jul 31 2023                        | 523185                  |
| ipt.                           | Authorize                          | \$2.00                  |
|                                | Status                             | $\overline{\mathbf{x}}$ |
|                                | Do you want make Void or<br>Print? | Refund or               |
| Click on Refund<br>Transaction |                                    |                         |
| Click on Void<br>Transaction   |                                    |                         |
|                                |                                    |                         |

# **Refund Screen**

For refunds, enter the Refund A • equal to the Transaction Amour

|                                          | LQpay              |        |          |
|------------------------------------------|--------------------|--------|----------|
|                                          | 1                  | 2      | 3        |
| Refund Amount, which should be less than | or <b>4</b>        | 5      | 6        |
| n Amount.                                | 7                  | 8      | 9        |
|                                          | 00                 | 0      | ×        |
| Enter Refund Amount                      |                    | \$1.00 |          |
|                                          | Refund Amou        | unt *  |          |
|                                          |                    | 1.00   |          |
|                                          | Transaction A      | mount  |          |
|                                          |                    |        |          |
|                                          |                    |        |          |
|                                          | CANCE              |        | CONTINUE |
|                                          | CANCE              |        | CONTINUE |
|                                          |                    |        |          |
|                                          | $\bigtriangledown$ | 0      |          |
|                                          |                    |        |          |

### **Refund Transaction Status Screen**

• In the Transaction Status screen it will confirm whether the transaction Succeeded or Declined/Failed.

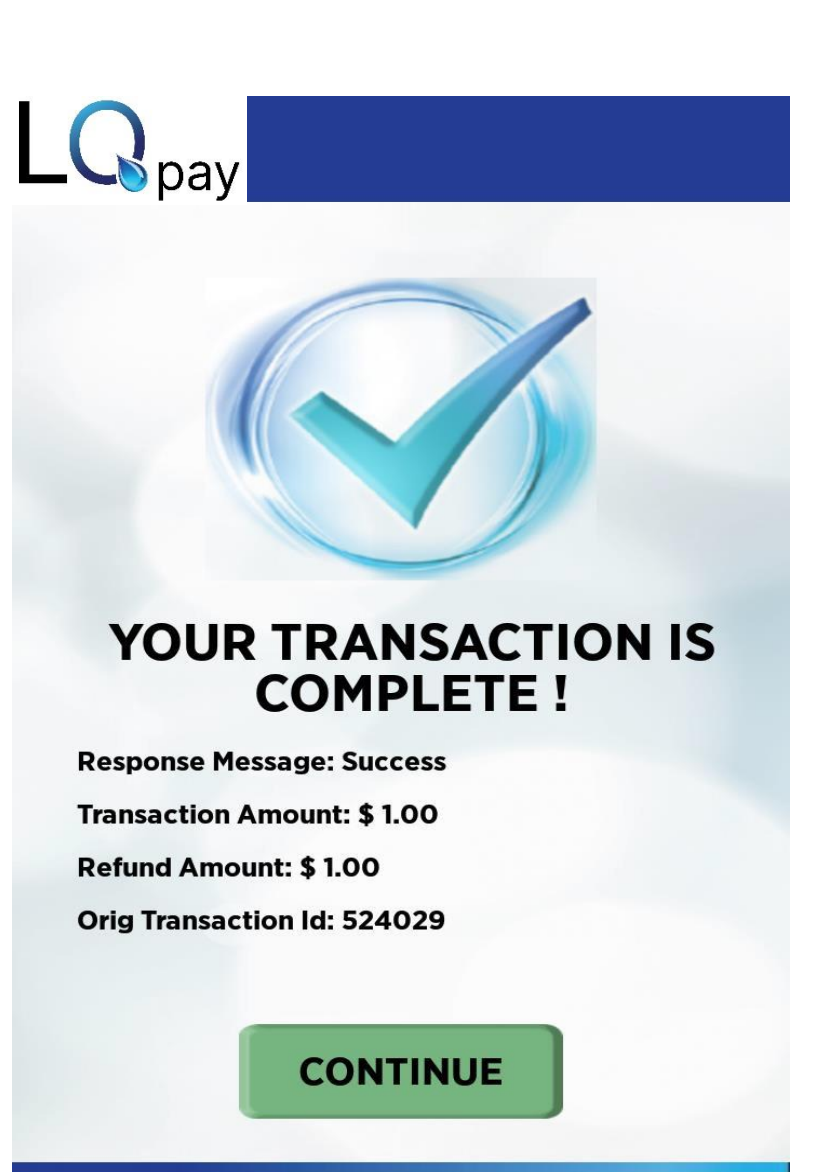

0

 $\triangleleft$ 

@2024 LQ Pay LLC - Confidential

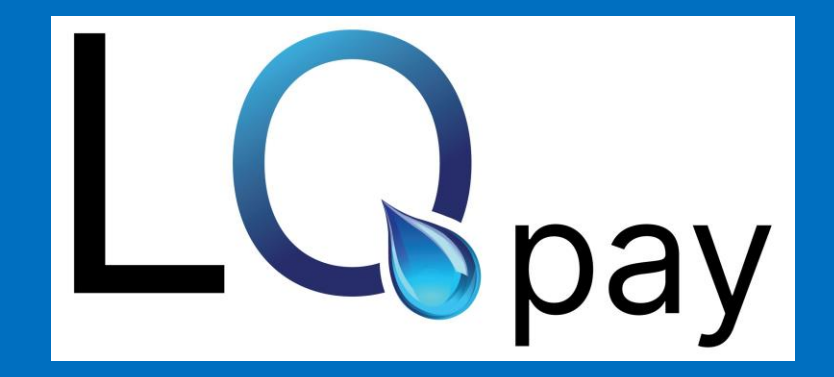

HEALTHCARE PAYMENTS TECHNOLOGY

@2024 LQ Pay LLC - Confidential